## エクセルで表作成/エネルギー比較

原油価格の高騰で、ガソリンや灯油をはじめとしていろいろ値上がりしていますが、 表作成ソフト「エクセル」で、最近のエネルギー状況の比較表を作ってみましょう。 1.「エクセル」の起動:「スタート」「すべてのプログラム」「Microsoft Office」から 「エクセル(Microsoft office excel)」を起動します。(アイコン形状: 🛛 🕰 ) 2.「ファイル」「ページ設定」で、「余白」を次のように設定します。

(Office 2007の場合は「ページレイアウト」「余白」「ユーザ設定の余白」で設定) 左右の余白:1.5cm、 上下の余白:2.0cm程度、用紙はA4の縦です。

3.「エネルギー源の比較表」の作成:

(1) **セル**A1~17の領域に下記(赤枠内)のように入力します。

|    | ٨           | B                                                                                                    | C        | ח                                                                                                    | ਸ      | F               | G        | н          | T             | I           |
|----|-------------|----------------------------------------------------------------------------------------------------|----------|----------------------------------------------------------------------------------------------------|--------|-----------------|----------|------------|---------------|-------------|
| 1  | エネルギー源の比較   |                                                                                                    |          |                                                                                                    |        |                 |          |            |               |             |
| 2  | エネルギー源      | 発熱力ロリ                                                                                                    | س        | 価格                                                                                                    |        | 1000kcal当り価格(¥) | CO2排出係数  |            | カロリー当りCO2排出量( | g-co2/kcal) |
| 3  | 電力          | 860                                                                                                    | kcal/kwh | 24                                                                                                    | ¥/kwh  |                 | 0.339    | kg-co2/kwh |               |             |
| 4  | 天然ガス(都市ガス)  | 11000                                                                                                    | kcal/m3  | 150                                                                                                    | ¥/m3   |                 | 2.2      | kg-co2/m3  |               |             |
| 5  | ブロバン(LPガス)  | 24000                                                                                                    | kcal/m3  | 310                                                                                                    | ¥/m3   |                 | 6.5      | kg-co2/m3  |               |             |
| 6  | 灯油          | 8767                                                                                                    | kcal/L   | 90                                                                                                    | ¥/L    |                 | 2.5      | kg-co2/L   |               |             |
| 7  | ガソリン        | 7800                                                                                                    | kcal/L   | 145                                                                                                    | ¥/L    |                 | 2.3      | kg-co2/L   |               |             |
| 8  |             |                                                                                                    |          |                                                                                                    |        |                 |          |            |               |             |
| 9  | 環境家計簿       |                                                                                                    |          |                                                                                                    |        |                 |          |            |               |             |
| 10 | 項目          |                                                                                                    | 使用量(月)   | )                                                                                                    | CO2排出係 | <b>彩装</b> 灯     | CO2月間排出量 | ∎(kg-co2)  | CO2年間排出量(kg-) | co2)        |
| 11 | 電気          |                                                                                                    | 340      | kwh                                                                                                    | 0.339  | kg-co2/kwh      |          |            |               |             |
| 12 | 天然ガス(都市ガス)  |                                                                                                    | 20       | <b>m</b> 3                                                                                                    | 2.21   | kg-co2/m3       |          |            |               |             |
| 13 | ブロバン(LPガス)  |                                                                                                    | 0        | <b>m</b> 3                                                                                                    | 6.5    | kg-co2/m3       |          |            |               |             |
| 14 | 水道(上下水道)    |                                                                                                    | 15       | <b>m</b> 3                                                                                                    | 0.36   | kg-co2/m3       |          |            |               |             |
| 15 | 灯油(石油ヒータ等)  |                                                                                                    | 25       | L                                                                                                    | 2.5    | kg-co2/L        |          |            |               |             |
| 16 | ガソリン(自動車)   |                                                                                                    | 80       | L                                                                                                    | 2.3    | kg-co2/L        |          |            |               |             |
| 17 | ゴミ(可燃ゴミ)    |                                                                                                    | 30       | kg                                                                                                    | 0.34   | kg-co2/kg       |          |            |               |             |
| 18 | C02排出量の合計(ニ | :酸化炭素                                                                                                    | 換算〉      | 価格       1000kcal当り価格(¥)       CO2排出係数       为p)-当りCO2排出量(g-co2/kcal)         tcal/kwh       24 ¥/kwh       0.339 kg-co2/kwh         tcal/m3       150 ¥/m3       2.2 kg-co2/m3         tcal/L       90 ¥/L       2.5 kg-co2/L         tcal/L       145 ¥/L       2.3 kg-co2/L         tcal/L       145 ¥/L       2.3 kg-co2/L         tcal/L       145 ¥/L       2.3 kg-co2/L         tcal/L       145 ¥/L       2.3 kg-co2/L         tcal/L       145 ¥/L       2.3 kg-co2/L         tcal/L       145 ¥/L       2.3 kg-co2/L         tcal/L       145 ¥/L       2.3 kg-co2/L         tcal/L       145 ¥/L       2.3 kg-co2/L         tcal/L       145 ¥/L       2.3 kg-co2/L         tcal/L       145 ¥/L       2.3 kg-co2/L         tcal/L       145 ¥/L       2.3 kg-co2/L         tcal/L       145 kg       145 kg-co2/L         tcal/L       145 kg-co2/L       146 kg-co2         tcal/L       15 m3       0.36 kg-co2/L3       146 kg-co2/L         tcal/L       12.5 kg-co2/L       146 kg-co2/L       146 kg-co2/L         tcal/L       12.3 kg-co2/L       146 kg-co2/L       146 kg-co2/kg         ttal/L       12. |        |                 |          |            |               |             |
| 19 |             | 24000 kcal/m3     310 ¥/m3     6.5 kg-co2/m3       8767 kcal/L     90 ¥/L     2.5 kg-co2/L       7800 kcal/L     145 ¥/L     2.3 kg-co2/L       7800 kcal/L     145 ¥/L     2.3 kg-co2/L       7800 kcal/L     145 ¥/L     2.3 kg-co2/L       7800 kcal/L     145 ¥/L     2.3 kg-co2/L       7800 kcal/L     145 ¥/L     2.3 kg-co2/L       7800 kcal/L     145 ¥/L     2.3 kg-co2/L       7800 kcal/L     0.339 kg-co2/kwh     CO2月間排出量(kg-co2)       7800 kcal/L     0.339 kg-co2/kwh     CO2月間排出量(kg-co2)       7800 kcal/L     0.339 kg-co2/kwh     CO2年間排出量(kg-co2)       7800 kcal/L     0.339 kg-co2/kwh     CO2年間排出量(kg-co2)       7800 kcal/L     0.339 kg-co2/kg     CO2年間排出量(kg-co2)       7800 kcal/L     2.3 kg-co2/L     CO2年間排出量(kg-co2)       7800 kg     0.34 kg-co2/L     CO2 kg       80 L     2.3 kg-co2/kg     CO2 kg       80 kg     0.34 kg-co2/kg     CO2 kg |          |                                                                                                    |        |                 |          |            |               |             |

(2)「1000kcal当り価格(¥)」の計算式:F3からF7には半角で計算式を入力します。
 F3セルへの式入力 「=D3/B3\*1000」

F4からF7セルへの式入力には、F3セルをコピーして貼付けします。

(3)「カロリー当りCO2排出量(g-co2/kcal)」の計算式:13から17に次の入力をします。
 13セルへの式入力 「=G3/B3\*1000」

I4からI7セルへの式入力には、I3セルをコピーして貼付けします。

(4) 表を見やすく編集:「表題」のA1セルは文字フォントを16ポイント程度に大きくし、 「発熱カロリー」「価格」「CO2排出係数」の部分は、二つのセルを結合します。

「行の高さ」調整:行高さを30ポイント程度に広げます。

「列の幅」調整:印刷時にA4の幅に収まるよう、A~I列の幅を調整します。その 際、表のセル内に入力した項目表示が折り返して表示されるように、「書式」 「セル」「配置」タブで、「折り返して全体を表示する」にチェックを入れます 罫線:A2~I7の範囲をドラッグで選択状態にして、「罫線」のアイコン(田)で 表全体に罫線を入れ、「発熱カロリー」「価格」「CO2排出係数」の一部分を消去。 表の完成:次ページの「エネルギー源の比較」のようになります。

[ エクセルで作表 / エネルギー比較 ] - 1 / 2 -

4.「環境家計簿」の作成 (CO2排出係数出典 http://www.carbonfree.jp/200.html))
(1)セルA9~I18の領域に前頁の緑枠内のように入力します。
(2)「CO2 月間排出量」の計算:G11からG17には半角で計算式を入力します。
G11セルへの式入力 「=C11\*E11」 月平均使用量×CO2排出係数
G12からG17セルへの式入力には、G11セルをコピーして貼付けします。
(3)「CO2 年間排出量」の計算:I11からI17に半角で計算式を入力します。
I11セルへの式入力 「=G11\*12」 CO2月間排出量×12
I12からI17セルへの式入力は、I11セルをコピーして貼付けします。
(4)「合計欄」の計算式:G18セルに合計計算式「=SUM(G11:G17)」を入力します。
「オートSUM」アイコン(Σ)をクリックすると簡単です。I18セルも同様にします。

(5)表を見やすく編集:前頁の3(4)と同様に、表題のフォントサイズ変更、行·列幅 の調整、セルの結合、罫線を引く、などを行なって、見やすい表にします。

С D Е F н A B G エネルギー源の比較 1 1000kcal当り カロリー 当りCO2排出量 エネルギー源 発熱力ロリー CO2排出係数 価格 価格(¥) (g-co2/kcal) 2 24 ¥/kwh 電力 860 kcal/kwh 27.9 0.339 kg-co2/kwh 0.394 3 天然ガス 11000 kcal/m3 150 ¥/m3 13.6 2.2 kg-co2/m3 0.200 (都市ガス) 4 ブロバン 24000 kcal/m3 310 ¥/m3 12.9 0.271 6.5 kg-co2/m3 5 (LPガス) 8767 kcal/L 90 ¥/L 10.3 2.5 kg-co2/L 0.285 灯油 6 ガソリン 7800 kcal/L 145 ¥/L 2.3 0.295 18.6 kg-co2/L 7 大幅に値上がりした結果、以前は格安だった灯油 CO2排出量では天 8 然ガスが少し有利。 が、都市ガスやLPガスのレベルに近づいています。 環境家計簿 9 CO2年間排出量 CO2月間排出量 項目 使用量(月) CO2排出係数 10 (kg-co2) (kg-co2) 115.3 電気 340 kwh 0.339 kg-co2/kwh 1383 11 天然ガス(都市ガス) 20 m3 2.21 kg-co2/m3 44.2 530 12 プロバン(LPガス) 0 m3 6.5 kg-co2/m3 0.0 0 13 水道(上下水道) 15 m3 0.36 kg-co2/m3 5.4 65 14 25 L 62.5 |灯油(石油ヒータ等) 2.5 kg-co2/L 750 15 ガソリン(自動車) 80 L 2.3 kg-co2/L 184.0 2208 16 ゴミ(可燃ゴミ) 10.2 30 kg 0.34 kg-co2/kg 122 17 CO2排出量の合計(二酸化炭素換算) 421.6 5059 18 19 乗用車、電気、ガスがCO2排出量削減のポイント

この表から、我が家の環境対策に何がキーポイントであるかが分かります。

[ エクセルで作表 / エネルギー比較 ]

- 2/2 -